1) First you click on the start button located at the bottom left.

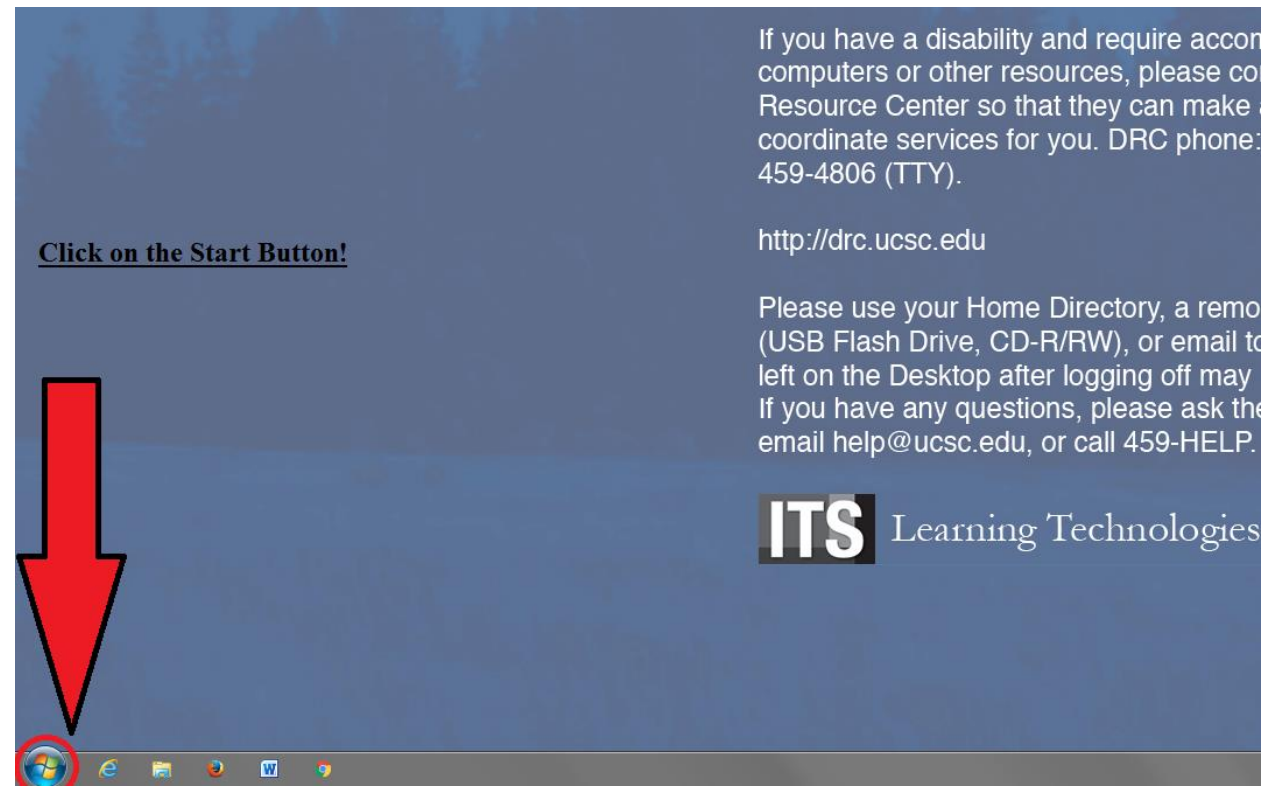

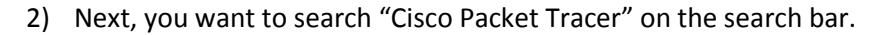

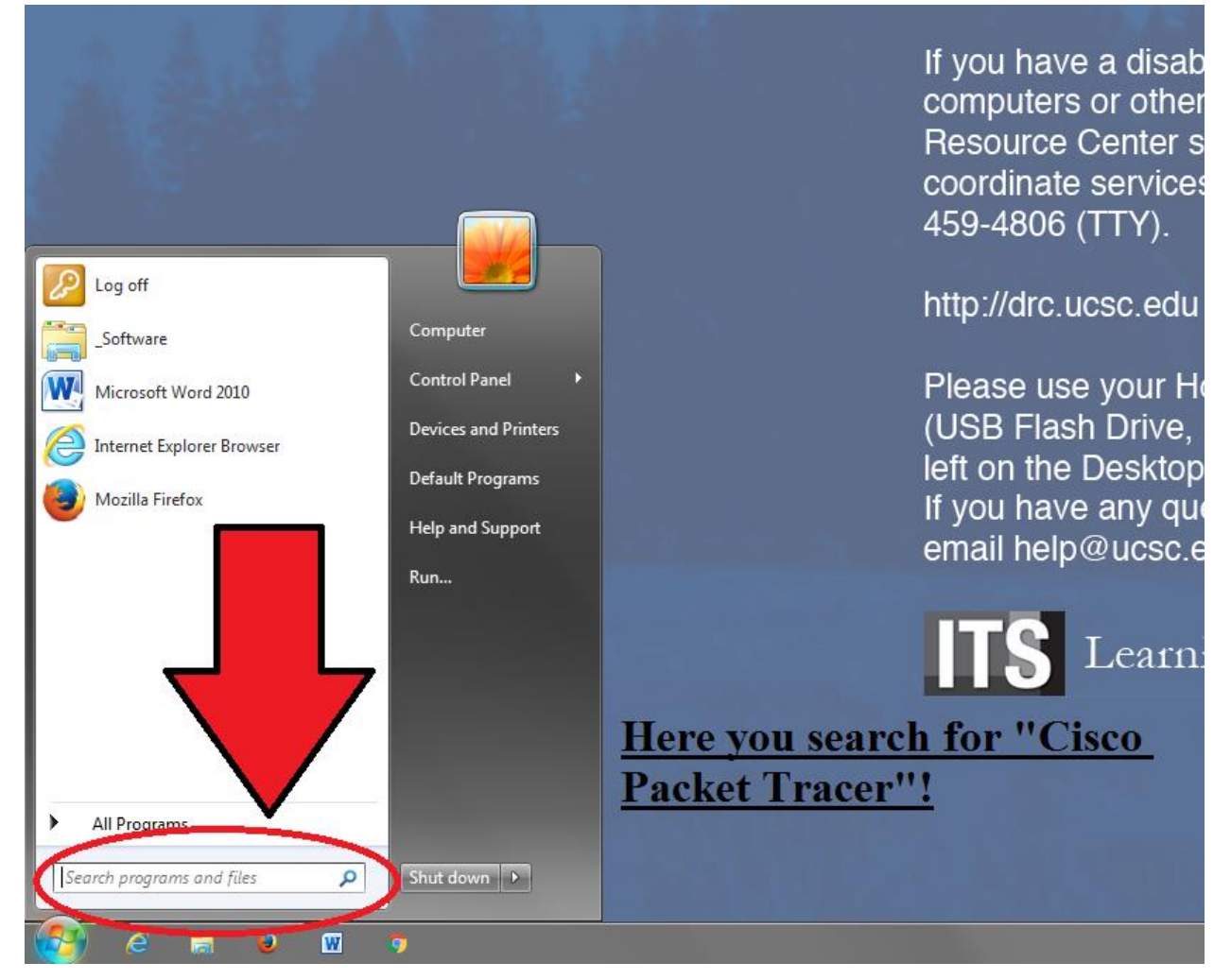

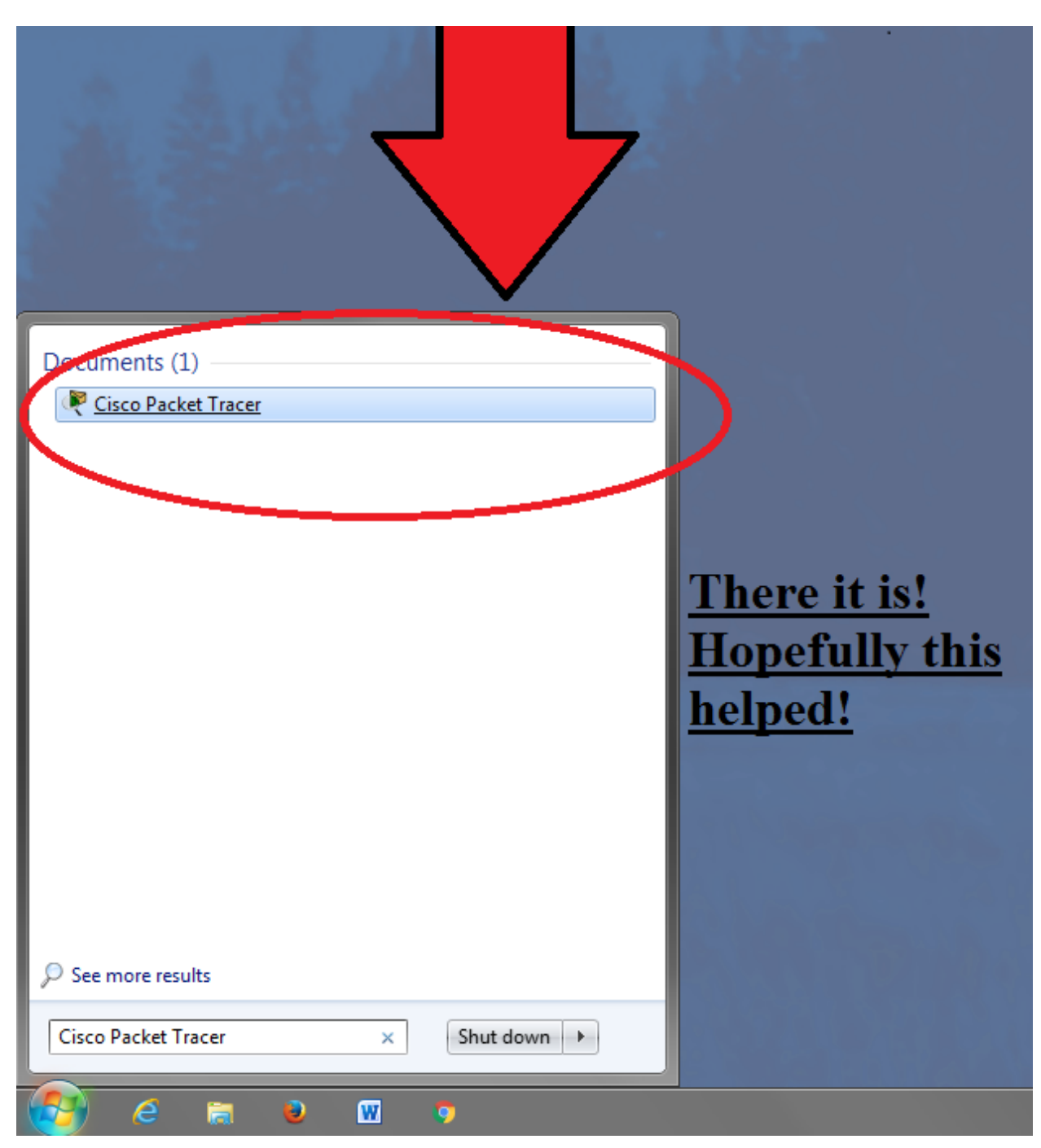

3) There is the program! Ready for you to use!